## windata **PIN-Änderung**

Öffnen Sie windata und gehen Sie in der Menüleiste auf Stammdaten > Administrator für HBCI. Bitte wählen Sie den VR-NetKey Zugang aus für den Sie die PIN ändern möchten. Nehmen Sie die Änderung mittels dem Button Bearbeiten.

| 🗛 windata 9 SQL                               |       |                                      |                |                              |
|-----------------------------------------------|-------|--------------------------------------|----------------|------------------------------|
| Datei Protokoll Meldungen Tools Update Info H | lilfe |                                      |                |                              |
| Favoriten                                     |       |                                      |                |                              |
| Ausführen                                     |       |                                      |                |                              |
| Kontoinformationen                            |       |                                      |                |                              |
| Elektronisches Postfach                       |       |                                      |                |                              |
| Zahlungsverkehr                               |       |                                      |                |                              |
| PayPal                                        |       |                                      |                |                              |
| Dauerauftrag                                  |       |                                      |                |                              |
| Stammdaten                                    | Adm   | inistrator für Homebanking Kontakt   | e              |                              |
| ankkontakte                                   |       |                                      |                |                              |
| uftraggeber                                   | E     | Banking Kontakte                     |                |                              |
| läubiger-ID                                   |       | <b>-</b>                             |                |                              |
| dministrator für HBCI (FinTS)                 |       |                                      |                |                              |
| aministrator fur EBICS                        | F     | olgende Homehanking Kontakte sind au | f diesem Syste | m installiert. Die mit einem |
| ablungsempfänger                              | A     | usrufezeichen markierten Kontakte mü | ssen noch synd | chronisiert werden.          |
| ahlungsoflichtige                             |       |                                      |                |                              |
| erwendungszweck                               | L     | iste aller Kontakte:                 |                | Aktualisieren                |
| ategorien                                     |       |                                      |                |                              |
| ankberater                                    |       | Kontakt                              | BLZ E          | Benutzerkennung              |
| Statistik                                     |       | VR Bank Bamberg-Forchheim            | 76391000       |                              |
| Suchen                                        |       | VR Bank Bamberg-Forchheim            | /6391000       |                              |
| Verwaltung                                    |       |                                      |                |                              |
| Extras                                        |       |                                      |                |                              |
| Datenbanken                                   |       |                                      |                |                              |
| Löschen                                       |       |                                      | _              | _                            |
| Import/Export                                 |       | Synchronisieren Neu                  | Bearb          | eiten Entfernen              |
| HBCI (FinTS)                                  |       |                                      |                |                              |
| EBICS                                         |       | Über DataDesign Banking (DDBAC)      |                |                              |
| DTA                                           |       | 2                                    |                |                              |
| Service-Rechenzentren                         |       | 2)                                   |                | Schließen                    |
| VEU/SRZ (EBICS)                               |       |                                      |                |                              |
| Verbunddaten                                  |       |                                      |                |                              |
| Kreditinstitut                                |       |                                      |                |                              |
|                                               |       |                                      |                |                              |

|            | Kontakt bearbeite                                                                | n                                                                                             |
|------------|----------------------------------------------------------------------------------|-----------------------------------------------------------------------------------------------|
| <b>∠</b> • | Kontakt<br>Name: VR Ba<br>Kreditinstitut: 763911<br>Sicherheitsverfahren: 946 Se | nk Bamberg-Forchheim eG<br>000<br>scureGo plus (Direktfreigabe)                               |
|            | Aktionen<br>TAN Liste verwalten                                                  | Geheime PIN<br>PIN ändern<br>PIN sperren                                                      |
|            | Zugang verwalten                                                                 | Kontodaten                                                                                    |
|            | Name/Kennung ändern<br>HBCI Version ändern<br>Internet Verbindung ändern         | Konten verwalten<br>Synchronisieren<br>Sicherheitsverfahren auswählen<br>TAN Medien verwalten |

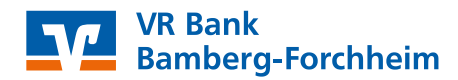

## Hinterlegen Sie Ihre aktuelle PIN

| Ζ |  |
|---|--|
| J |  |

| HBCI/FinTS-Kontakt                                                                                                    | ×                                |
|----------------------------------------------------------------------------------------------------|----------------------------------|
| Änderung der PIN (Passwort)                                                                                                    |                                  |
| Für die gewünschte Funktion wird eine gültig<br>Homebanking Kontakt:<br>VR Bank Bamberg-Forchheim eG                                                                 | le PIN (Passwort) benötigt.      |
| 946 SecureGo plus (Direktfreigabe)                                                                                                    | ~                                |
| PIN<br>Für die gewünschte Funktion wird eine gültige PIN<br>benötigt.<br>Benutzen Sie bei numerischen PINs das PinPad, bei<br>alphanumerischen die Computertastatur. | 1 2 3<br>4 5 6<br>7 8 9<br>C 0 + |
| Zurück Weiter >                                                                                                    | Abbrechen                        |

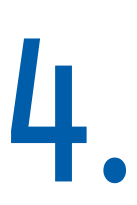

Vergeben Sie nun Ihre neue PIN. Die neue PIN muss folgende Kriterien erfüllen:

- Die PIN kann rein numerisch aufgebaut sein oder muss mindestens eine Ziffer und einen Großbuchstaben enthalten. Die Verwendung von Son-derzeichen ist optional.
- Die Länge muss zwischen 8 und 20 Zeichen liegen.
- Erlaubte Zeichen: Ziffern (0-9), Buchstaben (a-z, A-Z inkl. Umlaute und ß), Sonderzeichen (@!% & / = ? \* + ; : , . \_ - )

| Bitte ver<br>Verwend<br>ausspioni  | geben Sie eine neue PIN<br>en Sie das SecurePad, damit<br>ert werden können.  | Ihre Tasteneingaber               | n nicht durch Dritte |
|------------------------------------|-------------------------------------------------------------------------------|-----------------------------------|----------------------|
| PIN                                |                                                                               |                                   |                      |
| Die PIN (P<br>sein und<br>Sonderze | asswort) sollte mindestens 5<br>wenn möglich aus Buchstabe<br>ichen bestehen. | 5 Stellen lang<br>en, Ziffern und | 4 5 7 8              |
|                                    |                                                                               | (                                 |                      |

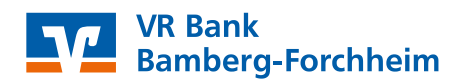

## 5.

Bestätigen Sie die neue PIN durch Eingabe einer TAN (VR-SecureGo plus oder Sm@rt-TAN plus)

|                                       | Kontakt:        | VR Bank Bamberg-Forchheim eG                 |  |  |  |
|---------------------------------------|-----------------|----------------------------------------------|--|--|--|
|                                       | Konto:          |                                              |  |  |  |
|                                       |                 | 79156                                        |  |  |  |
|                                       | Verfahren:      | SecureGo plus (Direktfreigabe)               |  |  |  |
|                                       | TAN             |                                              |  |  |  |
| Bitte beachten Sie folgende Hinweise: |                 |                                              |  |  |  |
|                                       | TAN:            |                                              |  |  |  |
|                                       | Bitte bestätige | n Sie den Vorgang in Ihrer SecureGo plus App |  |  |  |
|                                       |                 |                                              |  |  |  |

Abbrechen
OK

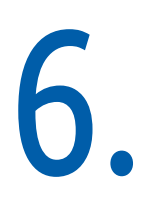

Im nächsten Schritt wird die PIN geändert und die Änderung bestätigt.

| BCI/FinTS-Kontakt                                                                          | ×                                                                                                    |       |
|--------------------------------------------------------------------------------------------|----------------------------------------------------------------------------------------------------|-------|
| Änderung der PIN (Passwort)                                                                |                                                                                                    |       |
|                                                                                            | HBCI/FinTS-Kontakt                                                                                                    |       |
| <b>Die PIN wird geändert.</b><br>Dieser Vorgang kann einen Moment dauern.                  | Änderung der PIN (Passwort)                                                                                                    |       |
|                                                                                            | Folgender Homebanking-Kontakt wurde erfolgreich bearbeitet:<br>Die PN (Passwort) wurde erfolgreich geändert.                           |       |
| DIN (Pasewort) wird neändert Bitte warten                                                  | Kontaktname: VR Bank Bamberg-Forchheim eG<br>Bankleitzahl: 76391000<br>Kreditinstitut: VR Bank Bamberg-Forchheim eG<br>VR-NetKey 79156 |       |
| Nachricht entgegengenommen. (0010); *PIN geändert. (0020)<br>Klicken Sie bitte auf weiter. | Zugangsart: PIN/TAN                                                                                                    |       |
|                                                                                            | Klicken Sie auf "Fertig stellen" um den Kontakt dauerhaft zu speichern un<br>Assistenten zu schließen.                                 | nd de |
| <li>Zurück Weiter &gt; Abbrecher </li>                                                     | Zurück Fertig stellen                                                                                                    |       |

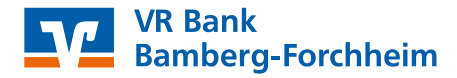